# 一括記録請求ファイル(共通フォーマット形式)チェック仕様

- ▶一括記録請求ファイル(集信1)のチェック仕様について記載します。なお、各項目の詳細については 表付録ー2に記載します。
  - 1. チェック順序
    - (1)表 付録ー2中のチェック対象が「ファイル全体」の場合

チェック処理を打ちきりファイル全体をエラーとして扱います。

(2)表 付録-2中のチェック対象が「ファイル全体(取引一回当たり限度額)」の場合 対象となるチェックについては、エラーを検出した場合でも、ファイル全体のチェックが終わる まではチェックを継続します。

(3)表 付録-2中のチェック対象が「ファイル全体」、「ファイル全体(取引一回当たり限度額)」以外の場合、表 付録-2中の項番順に従いチェックを継続します。

#### 2. エラーの出力先

チェックタイミングとエラー出力先画面について、表付録ーOに記載します。表付録ー2中の出力先が「画面」となっているチェックはエラーメッセージを画面表示します。また、出力先が「ファイル」 となっているチェックは一括記録請求結果ファイル(配信1)にエラー内容を出力します。同ファイル は、画面からのダウンロードにより取得可能です。

| チェックタイミングとエ<br>ラー出力先画面 |        | アップロード方法                                       |  |  |
|------------------------|--------|------------------------------------------------|--|--|
|                        |        | ①ー括記録メニュー画面にて、「登録」ボタンを選択してアップロードした場合(既存ルート)    |  |  |
|                        |        |                                                |  |  |
| 仮登録                    | チェックタイ | SCKCMN11101(一括記録請求仮登録画面)にて、「仮登録の確認へ」ボタン押下時、および |  |  |
|                        | ミング    | SCKCMN11102(一括記録請求仮登録確認画面)にて、「仮登録の実行」ボタン押下時    |  |  |
|                        |        |                                                |  |  |
|                        |        |                                                |  |  |
|                        | エラー    | SCKCMN11101(一括記録請求仮登録画面)、                      |  |  |
|                        | 出力先    | SCKCMN11102(一括記録請求仮登録確認画面)                     |  |  |
|                        | 画面     |                                                |  |  |
| 承認                     | チェックタイ | SCKCMN11201(一括記録請求承認待ち画面)にて、「承認の実行」ボタン押下時      |  |  |
|                        | ミング    |                                                |  |  |
|                        |        |                                                |  |  |
|                        | エラー    | SCKCMN11201(一括記録請求承認待ち画面)                      |  |  |
|                        | 出力先    |                                                |  |  |
|                        | 画面     |                                                |  |  |
| 修正/                    | チェックタイ | SCKCMN11302(一括記録請求仮登録修正画面)にて、「修正内容の確認へ」ボタン押下時、 |  |  |
| 削除                     | ミング    | および                                            |  |  |
|                        |        | SCKCMN11303(一括記録請求仮登録修正確認画面)にて、「修正の実行」ボタン押下時   |  |  |
|                        |        |                                                |  |  |
|                        |        |                                                |  |  |
|                        | エラー    | SCKCMN11302(一括記録請求仮登録修正画面)、                    |  |  |
|                        | 出力先    | SCKCMN11303(一括記録請求仮登録修正確認画面)                   |  |  |
|                        | 画面     |                                                |  |  |

## 表 付録-0 チェックタイミングとエラー出力先画面

### 3. エラー単位

チェック対象が「ファイル全体」以外のチェックでエラーが発生した場合のエラー単位について、表 付録-1に記載します。

| アップロード方法                                    | 一部エラー発生時対応区分 | チェック対象が「ファイル全体」以外のチェッ<br>クでエラーが発生した場合のエラー単位 |
|---------------------------------------------|--------------|---------------------------------------------|
| ①ー括記録メニュー画面にて、「登録」ボタンを選択してアップロードした場合(既存ルート) | _            | ファイル単位<br>(同-ファイル内の全レコードがエラー扱い<br>となります。)   |

### 表 付録-1 エラー単位

4. 一括記録請求結果ファイル(配信1)の編集内容

データレコードの編集内容を表付録ー1-1に記載します。

なお、一括記録請求ファイル(集信1)のサブファイル数に関わらず、一括記録請求結果ファイル (配信1)のサブファイルは1件となります。

(1)チェック対象が「ファイル全体」で出力先が「ファイル」のエラーの場合

ー括記録請求結果ファイル(配信1)のデータレコードは1件となり、「エラーコード1」「項目番 号1」に該当のエラーを設定します。

- (2)チェック対象が「ファイル全体」以外で出力先が「ファイル」のエラーの場合 一括記録請求ファイル(集信1)のデータレコードの件数分、一括記録請求結果ファイル(配 信1)のデータレコードを出力します。
- (3) ヘッダレコードまたはトレーラレコードでチェックエラーとなった場合

ー括記録請求ファイル(集信1)のサブファイル内で、1件目のデータレコードに対応する一括 記録請求結果ファイル(配信1)のデータレコードにエラー内容を出力します。

※一括記録請求結果ファイルの詳細については、『一括記録請求結果ファイル(共通フォーマット形式)』を参照 @ 付録 P95

| 項目名     | 編集内容               | 備考                          |
|---------|--------------------|-----------------------------|
| データ区分   | 2:データレコード          | 固定值                         |
| 種別コード   | 80:発生•譲渡通知         | 固定值                         |
| エラー区分   | 1: エラー             | エラー(連鎖):                    |
|         | 2: エラー(連鎖)         | ①ー括記録メニュー画面にて、「登録」ボタンを選択し   |
|         |                    | てアップロードした場合、同一ファイル内の別レコード   |
|         |                    | がエラーになると、エラーがないレコードについてもエ   |
|         |                    | ラー扱いとなります。                  |
|         |                    |                             |
|         |                    |                             |
| エラーコード1 | 表 付録-2中のエラーコードを設   | エラー区分が「2:エラー(連鎖)」の時、設定しません。 |
|         | 定                  |                             |
| 項目番号1   | 表 付録ー2中の項目番号を設定    | 同上。                         |
| エラーコード2 | 表 付録-2中のエラーコードを設   | 複数のエラーがある場合、チェック順に最大 2 件まで  |
|         | 定                  | 設定する。また、エラー区分が「2:エラー(連鎖)」の  |
|         |                    | 時、設定しません。                   |
| 項目番号2   | 表 付録ー2中の項目番号を設定    | 同上。                         |
| 上記以外    | ・DENTRANS内で検出したエラー |                             |
|         | の場合は、初期値を設定        |                             |
|         | ・でんさいネットで検出したエラーの  |                             |
|         | 場合は、通知 IF の値を設定    |                             |

表 付録-1-1 一括記録請求結果ファイル(配信1)の編集内容

ー括記録請求ファイル(集信1)をマルチサブファイルで登録し、ヘッダ、データ、トレーラレコードにエラーがある場合に還元するエラー情報の例を、図付録1に示します。

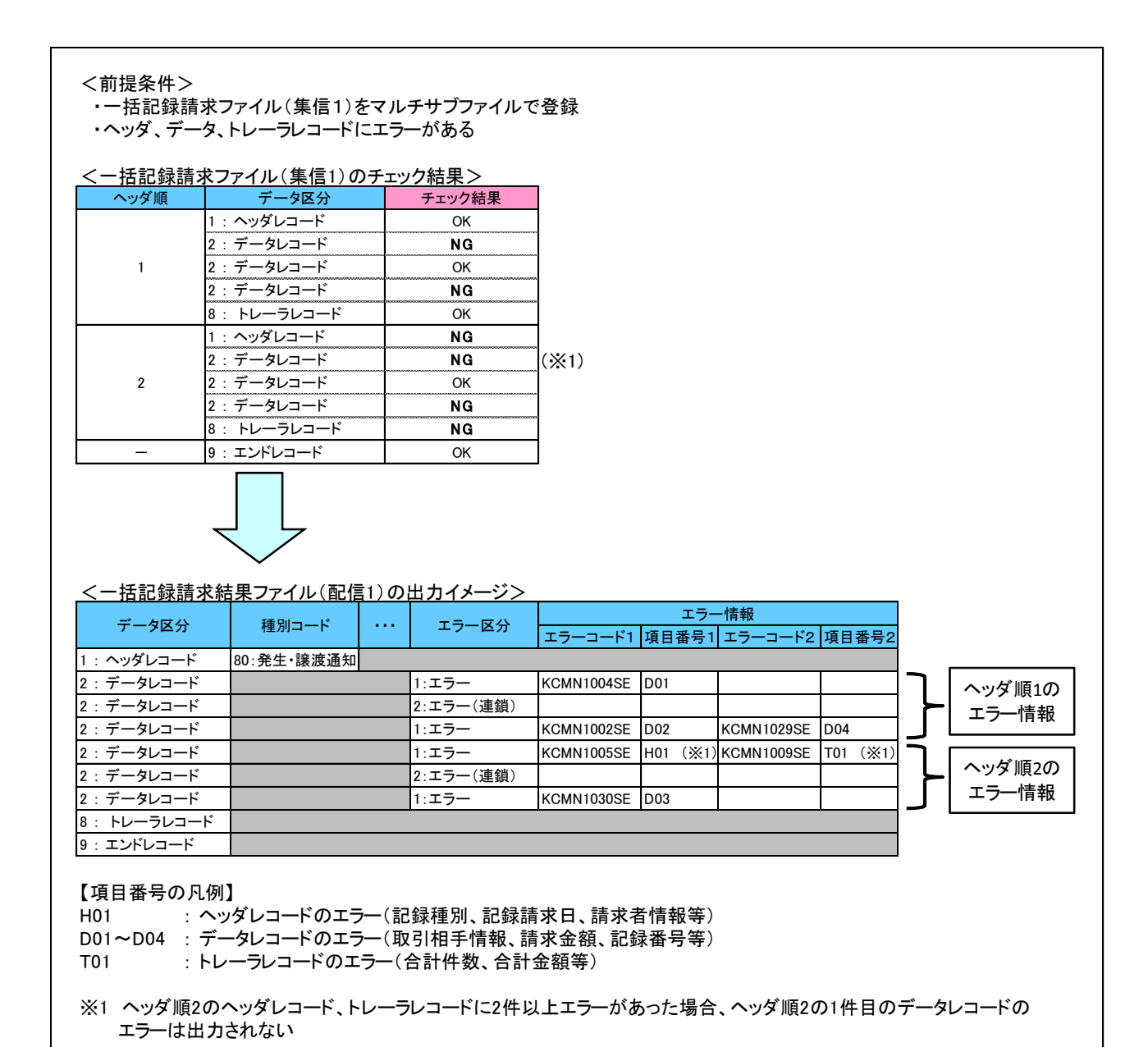

#### 図 付録-1 還元するエラー情報の例

5. 保証なし譲渡の確認の流れ

ー括記録請求において保証記録「無」が含まれる場合、その旨の注意喚起のメッセージを表示しま す。

6. 注意事項

・DENTRANSで行うチェックについては、DENTRANS内に保持する情報とのチェックとなるため、 でんさいネット側のみに保有する情報など、でんさいネット側でのみ行うチェックも存在します。